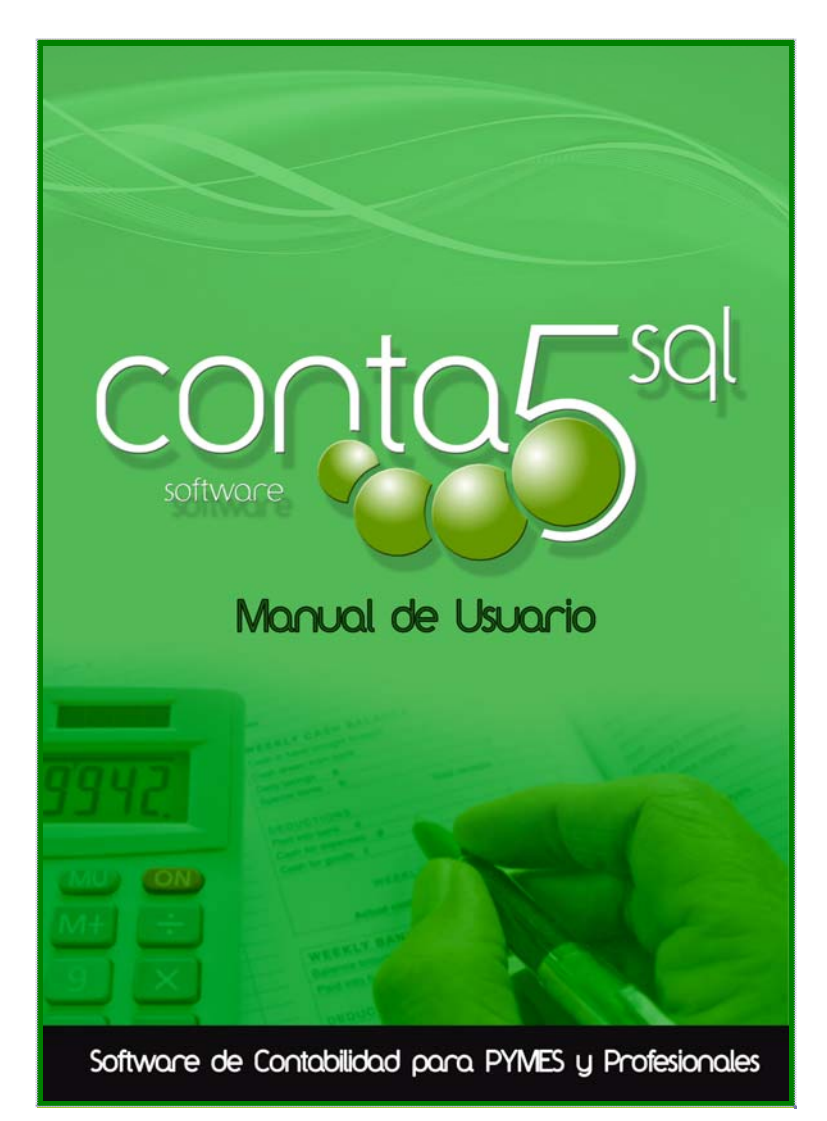

# Conta5 SQL

## Manual de ESTIMACION DIRECTA. LIBROS DE INGRESOS, GASTOS Y BIENES DE INVERSIÓN.

Anexo Contabilidad CONTA5 SQL

 $Conta 5 SQL \ MANUAL \ CONTA 5 \ 2011 \ MANUAL \ CONTA 5 \ ESTIMACION \ DIRECTA. doc$ 

Fecha de creación 22/03/2013 18:23:00 Fecha de impresión 09/04/2013 11:19:00 Guardado por JMP

Revision: 08 Abril 2013

1 - Manual de usuario CONTA5SQL- Contabilidad por Estimación DIRECTA.

## Indice

| <b>1</b> INTRODUCCIÓN Y GENERALIDADES                                                                                             |          |
|----------------------------------------------------------------------------------------------------|----------|
| INTRODUCCIÓN                                                                                                    |          |
| Grupos de Gastos e Ingresos. Asignación de las cuentas a su grupo                                                                 |          |
| DEFINICIONES Y NOTAS ACLARATORIAS<br>Régimen de Estimación directa.                                                               | <b>4</b> |
| 2 FICHEROS DE GRUPOS Y ENTRADA DE GASTOS E INGRESOS                                                                               | <u>5</u> |
| MANTENIMIENTO DE GRUPOS Y SUBGRUPOS DE INGRESOS Y GASTOS<br>Asignación de los Grupos según los prefijos indicados (Carga Inicial) | <b>5</b> |
| Entrada de Facturas de Ingresos y Gastos                                                                                          | 6        |
| Las facturas de Bienes de Inversion                                                                                               | 7        |
| Como se vén los Apuntes del Diario.                                                                                               | 8        |
| 3 IMPRESIÓN DE LOS LIBROS.                                                                                                    |          |
| Impresión de Libros de Ingresos, Gastos y Bienes de Inversión                                                                     | 9        |
| LIBRO DE COMPRAS Y GASTOS (VERDE)<br>Detalle del Libro de Compras y Gastos. (verde)                                               | <b>9</b> |
| Resumen del Libro de Compras y Gastos.                                                                                            |          |
| LIBRO DE VENTAS E INGRESOS (AZUL)                                                                                                 |          |
| Detalle del Libro de Ventas e Ingresos.                                                                                           |          |
| Resumen del Libro de Ventas e Ingresos. (azul)<br>Selección por periodos de los Libros de Ingresos y Castos                       |          |
| Listado del Resumen y Libro de Compras y Gastos.                                                                                  |          |
| Libro de Bienes de Inversión                                                                                                    |          |
| Detalle de las fichas de los Bienes de Inversión                                                                                  |          |
| Listado del Resumen y Libro de Bienes de Inversión                                                                                |          |

## **1** INTRODUCCIÓN Y GENERALIDADES.

## **INTRODUCCIÓN**

La aplicación se concibe dentro del programa general Conta5 SQL. Las cuentas y los apuntes se gestionan como una contabilidad normal. Los Informes, Balances, Libros, Liquidación de IVA., etc... **se pueden sacar tambien** como una contabilidad normal de una sociedad. **Se han introducido métodos e Informes especificos para empresas sujetas a Estimación Directa.** 

• Importante: Esta opción solo está disponible en las versiones Conta5 SQL Elite Plus (asesorias y empresas con todas las posibilidades del programa) y en la versión básica para profesionales y Autónomos, que solo registra facturas e Iva. La versión Conta5 Standard de sociedades no lo incluye, pues no la necesita.

Tiene las ventajas adicionales de un solo programa para Sociedades Mercantiles, Autónomos y profesionales.

Los movimientos (apuntes contables) tienen una marca que los asigna a un Grupo y/o subgrupo de gastos e Ingresos. En el modo Lista / Consulta de Movimientos aparecerán nuevas columnas de grupo y subgrupo.

El Subgrupo es opcional, tan solo sirve para obtener un mayor desglose para quien lo requiera.

## Grupos de Gastos e Ingresos. Asignación de las cuentas a su grupo.

Las cuentas contables se agrupan en Grupos de Gastos o en Grupos de Ingresos, según su naturaleza. Mediante esta signación de cuentas a sus Grupos de Gastos e Ingresos, se obtienen los libros oficiales para *Estimación Directa*.

#### Indicar que una empresas es por Estimación Directa.

Activando la opción que se encuentra en la ficha de la Empresa <u>Activar Empresa en Estimación Directa</u> se podrán gestionar los siguientes Libros:

- Libro de Compras y Gastos.
- Libro de Ventas e Ingresos.
- > Libro de Bienes de Inversión.

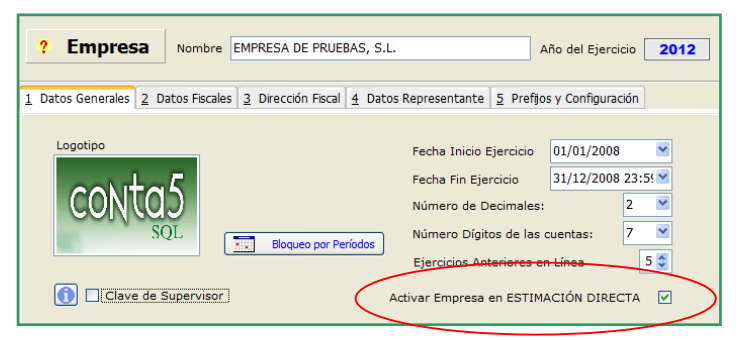

Cuantas ya cargadas. Preasignación automática de cuentas a sus grupos:

Por defecto Conta5 SQL, ofrece una preasignación automática de las cuentas del Plan Contable. Pero es modificable por el usuario dentro del *Mantenimiento de grupos de gastos e Ingresos.* 

#### Utilidad : Recomponer una Contabilidad existente a Estimación Directa.

Dispone de la opción para realizar de forma automática la imputación inicial en el diario de los Grupos de Ingresos y Gastos a los que pertenece la cuenta. Este proceso se realizará según los prefijos de cuentas de cada Grupo.

## DEFINICIONES Y NOTAS ACLARATORIAS

#### Regimen de Estimacion Objetiva (Módulos):

El régimen de estimación objetiva se aplica a ciertas actividades y permite determinar el rendimiento neto de las mismas mediante un conjunto de signos, índices y módulos. Su aplicación se efectuará respecto de cada una de las actividades que se ejerzan, aisladamente consideradas.

La renuncia al régimen de estimación objetiva supondrá la inclusión en el ámbito de aplicación de la modalidad simplificada del régimen de Estimación Directa.

## Régimen de Estimación directa.

#### a) Estimación Directa Simplificada

**La estimación directa simplificada**, es un modo de tributar según los beneficios que se obtengan por tel desempeño de una actividad de autónomo. Este beneficio está compuesto por los ingresos obtenidos como empresario autónomo menos los gastos que le provoca la actividad que desarrolla como autónomo.

Este régimen se encuentra hoy regulado en la Ley 35/2006, de 28 de noviembre, del Impuesto sobre la Renta de las Personas Físicas. Se caracteriza por la reducción de obligaciones registrales y la determinación del rendimiento neto por diferencia entre ingresos y gastos, simplificando el cálculo de algunos de ellos, especialmente aquéllos que, según las reglas generales, tendrían mayores exigencias contables.

Características Principales:

- No requiere contabilidad de acuerdo al plan general contable.
- o Solo Libros de Ingresos / Gastos / Bienes de Inversión (Libro de Iva incluido).
- o Requiere presentación de la Declaración de Operaciones con Terceros (Mod. 347).

Se aplicará a los contribuyentes que ejerzan actividades empresariales y cumplan las siguientes condiciones:

- o No determinen su rendimiento neto por el *régimen de estimación objetiva*, o renuncien a él.
- o El importe neto de la cifra de negocios, no debe superar los 600.000 euros anuales.

#### b) Estimación Directa Normal.

**La estimación directa norma**l tiene la misma filosofía básica que la simplificada, que significa; tributar los beneficios que se obtienen por el desempeño la actividad de autónomo o empresarial.

Características Principales:

- **Requiere contabilidad de acuerdo al plan general contable**. Llevar una contabilidad como la que se lleva en una sociedad con Diario, Balances Sumas y saldos, Situación, Perdidas y Ganancias, IVA, 347, etc.... todo excepto las cuentas anuales.
- o Obligatoria para toda actividad como autónomo, cuyo volumen de operaciones sea de **600.000 € o más**.
- Se aplica, con carácter general, a los empresarios y profesionales (Sociedades mercantiles, Personas físicas, Comunidad de bienes), salvo que estén acogidos a la modalidad simplificada o al régimen de estimación objetiva.
- Los profesionales solamente requieren la presentación de los Libros de Gastos / Ingresos / Bienes de inversión y el Libro de Iva.

La estimación directa normal se remite al Impuesto sobre Sociedades y se aplica la contabilidad mercantil: como punto de partida es el resultado contable de ingresos menos gastos, y luego se aplican los ajustes. 2

## FICHEROS DE GRUPOS Y ENTRADA DE GASTOS E INGRESOS.

La forma de acceder a las opciones de Estimación Directa es:

| Eicheros Apuntes | Libros Auxiliares Modelos Oficiales A.T. Informes C | Contables <u>P</u> roceso de Cierre <u>U</u> tilidades A <u>d</u> ministrado | GConta5 5QL Ver_13.3.2.10 - Comercial G- (2012) - Usuario: SYSDBA - № Licencia: 4313-LXTV-7Q3Q-LL                                           |
|------------------|-----------------------------------------------------|------------------------------------------------------------------------------|----------------------------------------------------------------------------------------------------|
| Empresa COME     | Libro del I.V.A.                                    | 👻 Ejercicio 2012 💌 Usuario S                                                 | Eicheros Apuntes Libros Auxiliares Modelos Oficiales A.T. Informes Contables Proceso de Cierre Litilidades Administrador Ventanas Ver Salir |
| A                | Listados de I.V.A.                                  |                                                                              | Empresa COMERCIAL G 🛛 Ejercicio 2012 🔽 Usuario SYSDBA                                                                                       |
| Miercoles 31/12  | Libros ESTIMACION DIRECTA                           | Impresión Libros: Ingresos, Gastos y B.I.                                    |                                                                                                    |
| Ficheros         | Retenciones I.R.P.F.                                | Mantenimiento Grupos Ingresos y Gastos                                       | Miercoles 31/12/2012                                                                                                    |
|                  | Cuentas de Retención I.R.P.F.                       |                                                                              | Ficheros = Ficheros de Ingresos. Gastos y Bienes de Inversión                                                                               |
| Gestion de       | Cartera Vencimientos COBROS / PAGOS                 | Consulta                                                                     | Prostión de Anunce                                                                                                    |
| Estimac. D       | Listado Cartera (COBROS / PAGOS)                    | Consultu                                                                     | Entrada Facturas de Ingresos y Gastos                                                                                                    |
|                  | Impresión Recibos y Pagarés                         | Balance d                                                                    | Estimac. DIRECTA                                                                                                    |
| Libros Aux       | Generar Norma 34 / Confirming                       | Cta. de Pi                                                                   | Linge Anvillage                                                                                                    |
| Balances (       | Mantenimiento Norma 34 / Confirming                 |                                                                              | Mant. Grupos y SubGrupos (//G)                                                                                                    |
|                  | (* Opciones Disponibles en versión Élite Plus)      |                                                                              | Balances / Informes                                                                                                    |
| Mod. Oficia      | IES A. I.                                           |                                                                              | Mod. Oficiales A.T.                                                                                                    |
| Utilidades       |                                                     |                                                                              |                                                                                                    |
|                  |                                                     |                                                                              | Impressión Libros: Ingresos, Gastos y B I                                                                                                   |
| Inmovilizad      | 0                                                   |                                                                              | Inmovilizado                                                                                                    |
| Proceso de       | Cierre                                              |                                                                              | Proceso de Cierre                                                                                                    |
|                  |                                                     |                                                                              |                                                                                                    |

## MANTENIMIENTO DE GRUPOS Y SUBGRUPOS DE INGRESOS Y GASTOS

Desde Esta opción nos permitirá gestionar los distintos Grupos y SubGrupos de Ingresos y Gastos, dando de alta tantos como se deseen.

Para cada Grupo se podrán definir tantos SubGrupos como se deseen para un mayor desglose de los datos. *Los SubGrupos no son obligatorios definirlos.* 

Se podrán indicar dentro de cada grupo, los prefijos de las cuentas de Gastos o Ingresos que deseemos. Estos prefijos, se tendrán en cuenta a la hora de realizar la *actualización automática* de los Apuntes del Diario si el ejercicio ya hubiese comenzado o fuese necesario.

| « < > » + -                                                 | • 🔌 🖉 🖄 🗞 🥥 🗖 🖻                                                  | I 🔐                                                                  |                                                                   |                    |          |  |  |  |  |  |
|-------------------------------------------------------------|------------------------------------------------------------------|----------------------------------------------------------------------|-------------------------------------------------------------------|--------------------|----------|--|--|--|--|--|
| 📃 Lista 🗾 📝 Ek                                              | cha                                                              |                                                                      |                                                                   |                    |          |  |  |  |  |  |
| ? Grupos de Ingresos y Gastos                               |                                                                  |                                                                      |                                                                   |                    |          |  |  |  |  |  |
| Código 06                                                   | Grupo Tipo Gasto                                                 | ⊻                                                                    |                                                                   |                    |          |  |  |  |  |  |
| Nombre Se                                                   | rvicios de profesionales, suministros y otros servicios          |                                                                      |                                                                   |                    |          |  |  |  |  |  |
| P                                                           | refijos                                                          | AS                                                                   | IGNAR GRUPOS SE                                                   | GÚN PREFIJOS       |          |  |  |  |  |  |
|                                                             |                                                                  |                                                                      |                                                                   |                    |          |  |  |  |  |  |
|                                                             |                                                                  |                                                                      |                                                                   |                    |          |  |  |  |  |  |
| SubGrupos de Ingresos                                       | v Gactor Ass SubCrupes as see abligatorias, sals sig             |                                                                      |                                                                   |                    |          |  |  |  |  |  |
| SubGrupos de Ingresos<br>Código                             | y Gastos (Los SubGrupos no son obligatorios, solo sirv<br>Nombre | en para un posible mayo<br>Gasto Tipo                                | r Desglose)<br>Fecha Alta                                         | Fecha Modificación | ^        |  |  |  |  |  |
| SubGrupos de Ingresos<br>Código<br>04 Telefonía             | y Gastos (Los SubGrupos no son obligatorios, solo sirv<br>Nombre | en para un posible mayo<br>Gasto Tipo<br>Gasto                       | r Desglose)<br>Fecha Alta<br>28/02/2013 16:42                     | Fecha Modificación | <u>^</u> |  |  |  |  |  |
| SubGrupos de Ingresos<br>Código<br>04 Telefonía<br>05 ADSL  | y Gastos (Los SubGrupos no son obligatorios, solo sirv<br>Nombre | en para un posible mayo<br><mark>Gasto Tipo</mark><br>Gasto<br>Gasto | r Desglose)<br>Fecha Alta<br>28/02/2013 16:42<br>28/02/2013 16:43 | Fecha Modificación |          |  |  |  |  |  |
| SubGrupos de Ingresos<br>Código<br>04 Telefonía<br>05 ADSL  | y Gastos (Los SubGrupos no son obligatorios, solo sirv<br>Nombre | en para un posible mayo<br>Gasto Tipo<br>Gasto<br>Gasto              | r Desglose)<br>Fecha Alta<br>28/02/2013 16:42<br>28/02/2013 16:43 | Fecha Modificación | m        |  |  |  |  |  |
| SubGrupos de Ingresos<br>Código<br>0 4 Telefonia<br>05 ADSL | y Gastos (Los SubGrupos no son obligatorios, solo sirv<br>Nombre | en para un posible mayo<br>Gasto Tipo<br>Gasto<br>Gasto              | r Desglose)<br>Fecha Alta<br>28/02/2013 16:43<br>28/02/2013 16:43 | Fecha Modificación |          |  |  |  |  |  |
| SubGrupos de Ingresos<br>Código<br>06 Telefonía<br>05 ADSL  | y Gastos (Los SubGrupos no son obligatorios, solo sirv<br>Nombre | en para un posible mayo<br>Gasto Tipo<br>Gasto<br>Gasto              | r Desglose)<br>Fecha Alta<br>28/02/2013 16:43<br>28/02/2013 16:43 | Fecha Modificación |          |  |  |  |  |  |

### Asignación de los Grupos según los prefijos indicados (Carga Inicial).

Este proceso marca los apuntes del diario con el grupo de Gastos e Ingresos seleccionado según los prefijos de cuentas contables indicadas a cada grupo.

Este proceso **solamente se realiza sobre los apuntes que no tengan indicado todavía el Grupo de Gasto e Ingreso**. Es un proceso útil cuando una contabilidad normal se quiere recomponer a una contabilidad por Estimación directa.

## ENTRADA DE FACTURAS DE INGRESOS Y GASTOS.

Desde esta **Entrada de Facturas de Ingresos y Gastos**, se podrán introducir de una forma rápida y sencilla las facturas de los distintos Ingresos y Gastos realizados, tambien permite indicar los Vencimientos (si se ha configurado que se quieren gestionar Cartera en Fichero de Empresa. Normalmente no para asesorias).

| 6 Facturas Ingresos y Gastos                                                                                                    |                                                                                                    |            |
|----------------------------------------------------------------------------------------------------|----------------------------------------------------------------------------------------------------|------------|
| Enirada Faciuras de                                                                                                    | Ingresos y Gastos                                                                                                    |            |
| Tipo de Factura GASTOS V                                                                                                    | Diario DIARIO GASTOS                                                                                                    |            |
| Proveedor 4000509 ···· Recargo<br>Grupo Consumos de Explotación ···<br>SubGrupo Compras de Mercaderías ····<br>Fecha Asiento 15/03/2013 ···                      | P & G INFORMATICA<br>P&G. INFORMATICA, S.L.<br>PZ/DE LA AJEDREA, 1<br>16004 - CUENCA<br>CUENCA<br>NJF: B16129900<br>Telf: 969 232706<br>Cuenta Gastos: 6000000 |            |
| S/Factura N°. 13/1564<br>Total Factura 1.200,00 €<br>I.R.P.F. 252,00 € [F3] - IRPF.                                                                              | Cuenta Gastos 6000000 m D Tipo<br>Cuenta Pago 5720001 m Tipo<br>Tipo                                                                                           | 2          |
| fo Iva         Base Imponible         % IVA         Cuota IVA           1         750         21 %         157,           2         495         10 %         49, | % Rec.         Cuota Rec.         TOTAL         Tipo           5         907,5         Tipo         Tipo           5         907,5         1         Tipo      | 3          |
| Totales         1.245         201                                                                                                    |                                                                                                    |            |
| 🗌 Mantener Datos de Cuenta para signiente                                                                                                    | Ver número Asiento al Confirmar  Confirmar  Salir                                                                                                    |            |
| Retenciones I.R.P.F.                                                                                                    | 6 Entrada Vencimientos<br>Indicar Vencimientos                                                                                                    |            |
| Clave Percepción <b>G X</b><br>Rendimientos de actividades económicas: actividades profesior                                                                     | L         Cod. Cartera         Cartera         Fecha Vto.         In           1         01          CARTERA GENERAL         30/01/2013                        | nporte Vto |
| Cuenta Retención 4751000 ····<br>Base Percepción 1.200,00                                                                                                    |                                                                                                    |            |
| Importe Retención 252,00                                                                                                    | F8 Borrar Línea<br>(Esc) - Aceptar 🖌 Aceptar                                                                                                    | Cancelar   |
| ✓ <u>A</u> ceptar X <u>C</u> ancelar                                                                                                    |                                                                                                    |            |

- 1. Tipo de Factura:
  - De Gastos: Una factura de Compra o gasto Normal
  - De Ingresos: Una factura de ingresos Normal

- De bien de Inversión. Es una factura de Compra con Iva Soportado que además fuerza que el tipo de operación es de inversión. Para poder sacar despues los libros y el Iva que es de tipo Inversión. Y a continuación lanza el programa de Elementos de Inmovilizado para llevar a cabo el plan de amortizaciones.
- Cuenta de Ingresos o Gastos: Se Podrán indicar una cuenta de Ingresos o Gastos por Tipo de Iva (hasta 4 cuentas distintas). La cuenta indicada en este apartado, se quedará preasignada para el futuro en la ficha del Cliente o Proveedor. Cuentas del grupo 6xx y 7xx
   Cuenta de Cobro o Pago: Al indicar esta cuenta se realizará el correspondiente apunte del Cobro o Pago. Normalmente una cta 572xxxx.
- 3. **IPPF.** Esta opción nos permitirá indicar el desglose y cuentas de la Retención de IRPF. (Cuenta 475xxx)
- 4. **Mantener Datos de Cuenta**: Al marcar esta opción nos permitirá realizar la entrada de varias facturas a un mismo Cliente o Proveedor sin tener la necesidad de volver a seleccionarlos.
- 5. **Recargo:** Si se marca esta opción al indicar los Tipos de Iva, se calculará el Recargo de Equivalencia. También se marcará en la ficha del Cliente o Proveedor que es una cuenta con Recargo para posteriores entradas.
- 6. **Tipo de Iva:** Se indicarán los Tipos de Iva que correspondan, pudiendo indicar hasta cuatro tipos diferentes. En el caso que hubiera que indicar mas tipos se podrán indicar desde la entrada de Apuntes de la forma habitual.
- 7. **Vencimientos.** Ventana para poder indicar los distintos vencimientos de pago/Cobro y sus correspondientes fechas en el caso que la empresa gestione la cartera de los mismos.
- 8. Ver Número de Asiento al Confirmar: Si se marca esta opción, se podrá visualizar el número del asiento generado cuando se confirma una factura.

## LAS FACTURAS DE BIENES DE INVERSION.

La introducción de una factura del tipo "BIENES de INVERSION", supone que es una <u>Factura de compra</u>, con <u>Iva</u> <u>soportado</u>, donde el <u>tipo de operacion= Inversión</u>. Fuerza estos valores y a continuación permite introducir el elemento con las tablas de amortización. De este registro de facturas, se obtienen los libros de Iva por Operaciones de Inversión.

No obstante, en el mantenimiento del Libro de Iva, puede cambiar el tipo de operación en cualquier momento

• **El Listado de Iva de Facturas tipo = Inversión.** (Listados del Libro de Iva). No confundir con el Libro de Bienes de Inversión (que sale de la gestión del Inmovilizado-Amortizaciones).

| 🛃 Mantenimiento Inmovilizado                              |                               |
|-----------------------------------------------------------|-------------------------------|
| « < > » + - 🙀 🖉 🗞 🖓 🚍 🔐 🔐                                 |                               |
| Echa Donsulta                                             |                               |
|                                                           |                               |
| <b>Ficha Inmovilizado</b> Código 00001 Nombre PROGRAMA GE | STIONS SQL                    |
| Local 01 ···· TIENDA PL. DE LA AJERDREA, 1                | VALOR ACTUAL                  |
| Departamento 01 ADMINISTRACION                            | 1.460,00                      |
| Grupo Elementos 01 ···· SOFTWARE DE GESTION DE EMPRESAS   |                               |
| uniterrite de la compositivation de la información        | Resumen                       |
| 1 Datos Generales 2 Tabla Amortización                    |                               |
| Datos de Compra                                           | Datos Última Amortización     |
| Proveedor 4000509 P & G INFORMATICA                       | Fecha Última                  |
| Fecha Compra 02/03/2013 V Precio Compra 1.460,00          | Cuota Última 0,00             |
| Bien Usado Número Escalera Piso Puerta                    | Total Amortizado 0,00         |
| Vía Pública PZ DE LA AJEDREA 1                            | Cuentas Contables             |
| Municipio CUENCA N.i.f. B16129900                         | Cta. Inmovilizado 2060000 ··· |
| C.P. 16004 Provincia CUENCA Telf 969 232706               | Cta. Dotación 6820000 ···     |
| Datos de Amortización                                     | Cta. Amort. Acumulada 2806000 |
| Valor Residual 0,00 Periodo Amortización ANUAL 💌          | Datos de la Baja              |
| Vida Útil 8 <= 8 Método Amortización LINEAL 💌             | Fecha Baja 🕑                  |
| % Amortización 0,00% <= 25,00%                            | Importe Baja 0,00             |
| Cuota Amortización 0,00                                   | Motivo >>                     |
|                                                           |                               |
|                                                           |                               |
|                                                           |                               |

## Como se vén los Apuntes del Diario.

En la Entrada de Apuntes del Diario, se añade el Tipo de Asiento (Ingreso, Gastos o Bien de Inversión) y las columnas donde se podrá indicar el Grupo y subgrupo de Ingresos y Gastos, como puede observarse en la imagen siguiente:

|   | 😑 Lista      |      | E E                            | cha 🛛 🔎                     | 7 <u>C</u> onsi | ulta                                             |                                                      |                                               |                             |                             |               |   |    |   |
|---|--------------|------|--------------------------------|-----------------------------|-----------------|--------------------------------------------------|------------------------------------------------------|-----------------------------------------------|-----------------------------|-----------------------------|---------------|---|----|---|
|   | ? Diario     | )    | Diario<br>Asiento<br>o Asiento | DIARIO POR D<br>14<br>Gasto | EFECTO<br>Ø     | F3 - Extracto<br>F6 - Cartera<br>htrada Facturas | F10 - Ver 4<br>F11 - Asier<br>Iles <u>Ctrl+G - G</u> | Acumulados<br>ntos Predefinio<br>estión Docum | dos<br>ental                | 2012                        |               |   |    |   |
| L | Fecha        | Gru  | ipo <mark>Sub</mark><br>Grupo  | Cuenta                      | Clave           | Concepto                                         |                                                      | Documento                                     | Debe                        | Haber                       | Contrapartida | C | I۷ | a |
| 1 | 31/12/2012   | 0.   | 01                             | 40000012                    |                 | S/FACT. Nº. 13/541226 (RA/BA CI                  | ERRES ELECTRIC                                       | 13/541226                                     |                             | 1.499,00                    | 60000001      | х | 9  | • |
| 2 | 31/12/2012   | 01   | 01                             | 47200021                    |                 | S/FACT. Nº. 13/541226 (RA/BA CI                  | ERRES ELECTRIC                                       | 13/541226                                     | 260,16                      |                             |               |   |    |   |
| 3 | 31/12/2012   | 01   | 01                             | 6000001                     |                 | S/FACT. Nº. 13/541226 (RA/BA CI                  | ERRES ELECTRIC                                       | 13/541226                                     | 1.238,84                    |                             |               |   |    | _ |
| 4 | 31/12/2012   | 01   | 01                             | 40000012                    |                 | PAGO FACT Nº. 13/541226 (RA/BA                   | CIERRES ELECT                                        | 13/541226                                     | 1.499,00                    |                             |               |   |    |   |
| 5 | 31/12/2012   | 01   | 01                             | 57200000                    |                 | PAGO FACT Nº. 13/541226 (RA/BA                   | CIERRES ELECT                                        | 13/541226                                     |                             | 1.499,00                    |               |   |    |   |
|   |              |      |                                |                             |                 |                                                  |                                                      |                                               |                             |                             |               |   |    |   |
|   | 10000012 - R | A/BA | CIERRES                        | ELECTRICOS, S               | .A.             | 60000                                            | 001 - COMPRAS                                        | DE MERCAD                                     | ERÍAS                       |                             |               |   |    |   |
|   | Debe         |      | 5.958                          | I,49                        | Debe            | 2.998,00                                         | Debe                                                 | 4.924,37                                      | Ver G                       | ráfica                      |               |   |    |   |
|   | Haber        |      | 5.958                          | 1,49                        | Haber           | 2.998,00                                         | Haber                                                | 0,00                                          |                             |                             |               |   |    |   |
|   | Saldo        |      | ٥                              | , <b>00</b> Des             | cuadre          | 0,00                                             | Saldo                                                | 4.924,37                                      | Pulsar Esc. para (<br>Inser | Cancelar o<br>tar un Apunte |               |   |    |   |

- 1. Tipo Asiento: Se deberá indicar el Tipo de Asiento que se está introduciendo (Ingreso, Gastos, Bien de Inversión y Otros).
- 2. Columnas donde se podrán indicar los Grupos y SubGrupos de Ingresos y Gastos.
- 3. Botón Entrada Facturas: Abrirá la ventana de Entrada de Facturas de Ingresos y Gastos.

| «   | < >                                                                                                    | <b>&gt;&gt;</b>  | 8 🛯 🎘 0                                     | ) 🗷 🙌                                       |                     |                        |                        |  |  |  |
|-----|----------------------------------------------------------------------------------------------------|------------------|---------------------------------------------|---------------------------------------------|---------------------|------------------------|------------------------|--|--|--|
|     | 💶 Lista                                                                                                    |                  | Eicha 🔑 Consulta                            |                                             |                     |                        |                        |  |  |  |
| Tic | ? Diario       Filtrado Por:       Inicial         Filtrado Por:       Inicial         Tipo Diario       Todos       Listar Mes: |                  |                                             |                                             |                     |                        |                        |  |  |  |
| Ato | ED<br>Tipo Apunte                                                                                                    | ED<br>Cód. Grupo | ED<br>Grupo                                 | ED<br>Grupo Original                        | ED<br>Cód. SubGrupo | ED<br>SubGrupo         | ED SubGrupo Original   |  |  |  |
|     | GASTO                                                                                                    | 01               | Consumos de Explotación                     | Consumos de Explotación                     | 01                  | Compras de Mercaderías | Compras de Mercaderías |  |  |  |
|     | GASTO                                                                                                    | 01               | Consumos de Explotación                     | Consumos de Explotación                     | 01                  | Compras de Mercaderías | Compras de Mercaderías |  |  |  |
|     | GASTO                                                                                                    | 01               | Consumos de Explotación                     | Consumos de Explotación                     | 01                  | Compras de Mercaderías | Compras de Mercaderías |  |  |  |
|     | GASTO                                                                                                    | 01               | Consumos de Explotación                     | Consumos de Explotación                     | 01                  | Compras de Mercaderías | Compras de Mercaderías |  |  |  |
|     | GASTO                                                                                                    | 01               | Consumos de Explotación                     | Consumos de Explotación                     | 01                  | Compras de Mercaderías | Compras de Mercaderías |  |  |  |
|     | GASTO                                                                                                    | 01               | Consumos de Explotación                     | Consumos de Explotación                     | 01                  | Compras de Mercaderías | Compras de Mercaderías |  |  |  |
|     | GASTO                                                                                                    | 01               | Consumos de Explotación                     | Consumos de Explotación                     | 01                  | Compras de Mercaderías | Compras de Mercaderías |  |  |  |
|     | GASTO                                                                                                    | 01               | Consumos de Explotación                     | Consumos de Explotación                     | 01                  | Compras de Mercaderías | Compras de Mercaderías |  |  |  |
|     | GASTO                                                                                                    | 06               | Servicios de profesionales, suministros y o | Servicios de profesionales, suministros y o |                     |                        |                        |  |  |  |
|     | GASTO                                                                                                    | 06               | Servicios de profesionales, suministros y o | Servicios de profesionales, suministros y o |                     |                        |                        |  |  |  |
|     | GASTO                                                                                                    | 06               | Servicios de profesionales, suministros y o | Servicios de profesionales, suministros y o |                     |                        |                        |  |  |  |
|     | GASTO                                                                                                    | 04               | Arrendamientos y cánones                    | Arrendamientos y cánones                    |                     |                        |                        |  |  |  |
|     | GASTO                                                                                                    | 04               | Arrendamientos y cánones                    | Arrendamientos y cánones                    |                     |                        |                        |  |  |  |
|     | GASTO                                                                                                    | 04               | Arrendamientos y cánones                    | Arrendamientos y cánones                    |                     |                        |                        |  |  |  |
|     | GASTO                                                                                                    | 04               | Arrendamientos y cánones                    | Arrendamientos y cánones                    |                     |                        |                        |  |  |  |

Nota: ED significa que es un campo utilizado y necesario para Apuntes de Estimación Directa.

## IMPRESIÓN DE LOS LIBROS.

## IMPRESIÓN DE LIBROS DE INGRESOS, GASTOS Y BIENES DE INVERSIÓN

Desde Esta opción se podrán Consultar e Imprimir los siguientes Libros:

- Libro de Compras y Gastos.
- Libro de Ventas e Ingresos.
- Libro de Bienes de Inversión.

Se podrán Consultar e Imprimir los Libros por Separado, pudiendo seleccionar por intervalos entre distintas fechas, por Tipo de Diario e incluso por un Grupo de Ingreos o Gastos y sus Subgrupos, todo ello de forma independiente.

## LIBRO DE COMPRAS Y GASTOS (VERDE)

## Detalle del Libro de Compras y Gastos. (verde)

Visualización del Detalle del Libro de Compras y Gastos con la relación de movimientos realizados en este Libro.

|                                                                                                    | Emisión de Libros Oficiales Ingresos y Gastos |                                      |                |          |              |        |               |          |            |          |
|----------------------------------------------------------------------------------------------------|-----------------------------------------------|--------------------------------------|----------------|----------|--------------|--------|---------------|----------|------------|----------|
| Selección de Fechas 🕑 Todo el Año<br>Trimestre<br>Bese Bereo V<br>Especificar 01/01/2012 V A Fecha 31/12/2012 V<br>COMPRAS Y GASTOS VENTAS e INGRESOS BIENES DE INVERSIÓN |                                               |                                      |                |          |              |        |               |          |            |          |
| Orden Fecha Nº. Factu                                                                                                    | ira Gas                                       | Proveedor                            | Base Imponible | % I.V.A. | Cuota I.V.A. | % Rec. | Cuota Recargo | I.R.P.F. | Total      | ^        |
| 1 01/01/2012                                                                                                    | 07                                            | intereses de deudas con entid. cred. | 319,34         |          |              |        |               |          | 319,34     | Tributos |
| 2 03/01/2012                                                                                                    | 06                                            | SERVICIOS BANCARIOS Y SIMILARE       | 90,53          |          |              |        |               |          | 90,53      | Servicio |
| 3 05/01/2012                                                                                                    | 06                                            | SERVICIOS BANCARIOS Y SIMILARE       | 30,28          |          |              |        |               |          | 30,28      | Servicio |
| 4 07/01/2012                                                                                                    | 06                                            | SERVICIOS BANCARIOS Y SIMILARE       | 216,16         |          |              |        |               |          | 216,16     | Servicio |
| 5 10/01/2012                                                                                                    | 06                                            | SERVICIOS BANCARIOS Y SIMILARE       | 0,85           |          |              |        |               |          | 0,85       | Servicio |
| 6 10/01/2012                                                                                                    | 06                                            | BANCO CREDITO                        | 37,95          | 18,00    | 6,83         |        |               |          | 44,78      | Servicio |
| 7 10/01/2012                                                                                                    | 06                                            | BANCO CREDITO                        | 13,43          |          |              |        |               |          | 13,43      | Servicio |
| 8 13/01/2012                                                                                                    | 06                                            | OTROS SERVICIOS                      | 55,00          |          |              |        |               |          | 55,00      | Servicio |
| 9 14/01/2012                                                                                                    | 06                                            | SERVICIOS BANCARIOS Y SIMILARE       | 3,20           |          |              |        |               |          | 3,20       | Servicio |
| 10 16/01/2012                                                                                                    | 06                                            | SERVICIOS BANCARIOS Y SIMILARE       | 20,79          |          |              |        |               |          | 20,79      | Servicio |
| 11 17/01/2012                                                                                                    | 06                                            | PRIMAS DE SEGUROS                    | 56,61          |          |              |        |               |          | 56,61      | Servicio |
| 12 18/01/2012                                                                                                    | 07                                            | POLIZA DE CREDITO BANCO POPULA       | 334,60         | 18,00    | 60,22        |        |               |          | 394,82     | Tributos |
| 13 20/01/2012                                                                                                    | 07                                            | OTROS GASTOS FINANCIEROS             | 48,45          |          |              |        |               |          | 48,45      | Tributos |
| 14 24/01/2012                                                                                                    | 06                                            | SERVICIOS BANCARIOS Y SIMILARE       | 3,85           |          |              |        |               |          | 3,85       | Servicio |
| 15 27/01/2012                                                                                                    | 07                                            | INTERESES DE DEUDAS CON ENTIDA       | 280,60         |          |              |        |               |          | 280,60     | Tributos |
| 16 28/01/2012                                                                                                    | 01                                            | GESTIO DEN                           | 785,00         | 18,00    | 141,30       |        |               |          | 926,30     | Consum   |
| 17 28/01/2012                                                                                                    | 01                                            | GESTIO DEN                           | 840,00         | 18,00    | 151,20       |        |               |          | 991,20     | Consum   |
| 18 28/01/2012                                                                                                    | 01                                            | GESTIO DEN                           | 1.920,00       | 18,00    | 345,60       |        |               |          | 2.265,60   | Consum   |
| 19 28/01/2012                                                                                                    | 01                                            | GESTIO DEN                           | 574,93         | 18,00    | 103,49       |        |               |          | 678,42     | Consum   |
|                                                                                                    |                                               |                                      | 523.982,56     |          | 66.792,49    |        | 0,00          | 3.711,92 | 590.775,05 | <u> </u> |
| RESUMEN                                                                                                    | DETALLI                                       |                                      |                |          |              |        |               |          |            | >        |

## Resumen del Libro de Compras y Gastos.

Visualización del Resumen del Libro de Compras y Gastos con los Desgloses del I.V.A., Recargo y los Tipos de Gastos.

| Selectión de Fechas 🗹 Todo el Año<br>Tronestre<br>Mes Enero V<br>Especificar 01/01/2012 V A Fecha 31/12/2012 | Diario V<br>Desde<br>Hasta | Todos<br>Tota<br>C F<br>C F | alizar Listados<br>Al final<br>Por meses<br>Por Trime |           | Selecci    | ón Listado | Excel |
|----------------------------------------------------------------------------------------------------|----------------------------|-----------------------------|-------------------------------------------------------|-----------|------------|------------|-------|
| COMPRAS y GASTOS VENTAS e INGR                                                                               | RESOS BI                   | ENES DE INVERSI             | ÓN                                                    |           |            |            |       |
| COMPRAS y GASTOS                                                                                             |                            |                             |                                                       | DETENCIÓN | 7074       |            |       |
|                                                                                                    | 358.645.15                 | 66.792.49                   | COUTA REC.                                            | 3.711.92  | 425.437.64 |            |       |
|                                                                                                    |                            |                             |                                                       |           |            |            |       |
|                                                                                                    |                            | TIPO GASTO (                | Registros IVA +                                       | Resto)    |            |            |       |
| 01 Consumos de Explotación                                                                                   | 305.638,04                 | 57.084,62                   |                                                       |           | 362.722,66 |            |       |
| 02 Sueldos y Salarios                                                                                        | 116.864,41                 |                             |                                                       |           | 116.864,41 |            |       |
| 03 Seguridad Social y otros Gastos de personal                                                               | 17.216,71                  | 2 242 80                    |                                                       | 2 150 00  | 17.216,71  |            |       |
| 04 Arrendamientos y canones                                                                                  | 17.550,67                  | 3.242,89                    |                                                       | 3.150,00  | 20.793,56  |            |       |
| 06 Servicios de profesionales, suministros y ot                                                              | 39,524,30                  | 5 377 72                    |                                                       | 561.92    | 44 902 02  |            |       |
| 07 Tributos y gastos financieros                                                                             | 17.057.94                  | 647.36                      |                                                       | 501,72    | 17.705.30  |            |       |
| 08 Amortizaciones                                                                                            | 7.676,46                   | ,                           |                                                       |           | 7.676,46   |            |       |
| 09 Provisiones                                                                                               |                            |                             |                                                       |           |            |            |       |
| 10 Amortizaciones y provisiones en estimación                                                                |                            |                             |                                                       |           |            |            |       |
| 11 Incentivos al mecenzgo: Convenios de colab                                                                |                            |                             |                                                       |           |            |            |       |
| 12 Otros conceptos fiscálmente deducibles: Pér                                                               |                            |                             |                                                       |           |            |            |       |
| 13 Otros gastos deducibles.                                                                                  |                            |                             |                                                       |           |            |            |       |
| 14 Gastos no deducibles.                                                                                     |                            |                             |                                                       |           |            |            |       |
| 15 Seguros de enfermedades.                                                                                  |                            |                             |                                                       |           |            |            |       |
|                                                                                                    | E32 082 EC                 | 66 702 40                   |                                                       | 2 711 02  | F00 77F 0F |            |       |
| TOTAL GASTO                                                                                                  | 523.962,50                 | 00.792,49                   |                                                       | 3.711,92  | 390.775,03 |            |       |
|                                                                                                    |                            |                             |                                                       |           |            |            | _     |

| C5 Resumen Libro de Co                     | npras y Gastos                                      |      |                |   |  |            |  |  |  |  |  |
|--------------------------------------------|-----------------------------------------------------|------|----------------|---|--|------------|--|--|--|--|--|
|                                            | 7                                                   | RESU | IMEN DEL LIBRO | ) |  |            |  |  |  |  |  |
|                                            | BASE IMPONIBLE % IVA CUOTA I.V.A. % REC. CUOTA REC. |      |                |   |  |            |  |  |  |  |  |
| TOTAL DEL LIBRO<br>(Registros IVA + Resto) | 523.982,56                                          |      | 66.792,49      |   |  | 590.775,05 |  |  |  |  |  |
| DESGLOSE DEL I.V.A.                        |                                                     |      |                |   |  |            |  |  |  |  |  |
|                                            | 1.999,57                                            | 0    |                |   |  | 1.999,57   |  |  |  |  |  |
|                                            | 2,10                                                | 4    | 0,08           |   |  | 2,18       |  |  |  |  |  |
|                                            | 1.587,89                                            | 8    | 127,03         |   |  | 1.714,92   |  |  |  |  |  |
|                                            | 334,56                                              | 10   | 33,46          |   |  | 368,02     |  |  |  |  |  |
|                                            | 130,01                                              | 16   | 20,80          |   |  | 150,81     |  |  |  |  |  |
|                                            | 261./64,96                                          | 18   | 47.117,61      |   |  | 308.882,57 |  |  |  |  |  |
|                                            |                                                     | DESG | LOSE RECARGO   |   |  |            |  |  |  |  |  |
|                                            |                                                     |      |                |   |  |            |  |  |  |  |  |
|                                            |                                                     |      |                |   |  |            |  |  |  |  |  |
|                                            |                                                     |      |                |   |  |            |  |  |  |  |  |
|                                            |                                                     |      |                |   |  |            |  |  |  |  |  |
|                                            |                                                     |      |                |   |  |            |  |  |  |  |  |
|                                            |                                                     |      |                |   |  |            |  |  |  |  |  |
| TOTAL B. IMPONIBLES                        | 358.645,15                                          |      | 66.792,49      |   |  | 425.437,64 |  |  |  |  |  |
|                                            |                                                     |      |                |   |  | Cerrar     |  |  |  |  |  |

- 1. Selección de fechas entre periodos.
- 2. Selección de Tipos de Diarios.
- 3. Selección de Totalización de Listados Anual, Mensual y Trimestral.
- 4. Botón para Ver RESUMEN con los Desgloses de los distintos Tipos de I.V.A. y Recargo.
- 5. Botones para la visualización del Resumen o el Detalle de los datos.

## LIBRO DE VENTAS E INGRESOS (AZUL)

## Detalle del Libro de Ventas e Ingresos.

Visualización del Detalle del Libro de Ventas e Ingresos con la relación de movimientos realizados en este Libro.

|                                                                                                    | Emisión     | de Libros Of   | iciales  | Ingresos     | ; y Gasios        |              |            |                 |
|----------------------------------------------------------------------------------------------------|-------------|----------------|----------|--------------|-------------------|--------------|------------|-----------------|
| Selección de Fechas V Todo el Año       Diario V Todos         Trimestre       Vario V Todos         Mes       Enero V         Específicar 01/01/2012 V A Fecha 31/12/2012 V       Por meses         Compras y GASTOS       VENTAS e INGRESOS         BIENES DE INVERSIÓN |             |                |          |              |                   |              |            |                 |
| Orden Fecha Nº. Factura Gas                                                                                                    | Proveedor   | Base Imponible | % I.V.A. | Cuota I.V.A. | % Rec. Cuota Reca | rgo I.R.P.F. | Total      | Concep          |
| 1 02/01/2012 01/000001 16 10                                                                                                    | OSE ANTONIO | 829.02         | 18.00    | 149.22       |                   |              | 978.24     | Ingresos de Exr |
| 2 02/01/2012 01/000002 16 EF                                                                                                    | NTERTAIMENT | 529,66         | 18,00    | 95,34        |                   |              | 625,00     | Ingresos de Exp |
| 3 02/01/2012 01/000003 16 j                                                                                                    | OSE ANTONIO | 67,13          | 18,00    | 12,08        |                   |              | 79,21      | Ingresos de Exp |
| 4 02/01/2012 01/000004 16 Ef                                                                                                    | NTERTAIMENT | 45,27          | 18,00    | 8,15         |                   |              | 53,42      | Ingresos de Exp |
| 5 02/01/2012 01/000005 16 30                                                                                                    | OSE ANTONIO | 150,88         | 18,00    | 27,16        |                   |              | 178,04     | Ingresos de Exp |
| 6 02/01/2012 01/000006 16 V                                                                                                    | ARIOS       | 15,57          | 18,00    | 2,80         |                   |              | 18,37      | Ingresos de Exp |
| 7 02/01/2012 01/000007 16 J4                                                                                                    | AIME CARBAL | 34,43          | 18,00    | 6,20         |                   |              | 40,63      | Ingresos de Exp |
| 8 02/01/2012 01/000009 16 V/                                                                                                    | ARIOS       | 163,07         | 18,00    | 29,35        |                   |              | 192,42     | Ingresos de Exp |
| 9 03/01/2012 01/000008 16 S/                                                                                                    | ANTIAGO     | 267,55         | 18,00    | 48,16        |                   |              | 315,71     | Ingresos de Exp |
| 10 03/01/2012 01/000010 16 V                                                                                                    | ARIOS       | 336,58         | 18,00    | 60,58        |                   |              | 397,16     | Ingresos de Exp |
| 11 03/01/2012 01/000011 16 S/                                                                                                    | ANTIAGO     | 159,85         | 18,00    | 28,77        |                   |              | 188,62     | Ingresos de Exp |
| 12 03/01/2012 01/000012 16 W                                                                                                    | ALVARI      | 8,69           | 18,00    | 1,57         |                   |              | 10,26      | Ingresos de Exp |
| 13 03/01/2012 01/000013 16 JC                                                                                                    | OSE ANTONIO | 12,55          | 18,00    | 2,26         |                   |              | 14,81      | Ingresos de Exp |
| 14 03/01/2012 01/000014 16 EM                                                                                                    | NTERTAIMENT | 785,00         | 18,00    | 141,30       |                   |              | 926,30     | Ingresos de Exp |
| 15 03/01/2012 01/000015 16 JA                                                                                                    | AIME CARBAL | 355,02         | 18,00    | 63,90        |                   |              | 418,92     | Ingresos de Exp |
| 16 04/01/2012 01/000016 16 V                                                                                                    | ARIOS       | 13,14          | 18,00    | 2,36         |                   |              | 15,50      | Ingresos de Exp |
| 17 04/01/2012 01/000017 16 JA                                                                                                    | AIME CARBAL | 13,14          | 18,00    | 2,36         |                   |              | 15,50      | Ingresos de Exp |
| 18 04/01/2012 01/000018 16 EM                                                                                                    | NTERTAIMENT | 160,19         | 18,00    | 28,83        |                   |              | 189,02     | Ingresos de Exp |
| 19 04/01/2012 01/000019 16 S/                                                                                                    | ANTIAGO     | 11,44          | 18,00    | 2,06         |                   |              | 13,50      | Ingresos de Exp |
|                                                                                                    |             | 499.064,19     |          | 93.903,94    |                   | 0,00 0,00    | 592.968,13 |                 |
| •                                                                                                    |             |                |          |              |                   |              |            | Þ               |
| RESUMEN DETALLE                                                                                                    |             |                |          |              |                   |              |            |                 |

## Resumen del Libro de Ventas e Ingresos. (azul)

Visualización del Resumen del Libro de Ventas e Ingresos con los Desgloses del I.V.A., Recargo y los Tipos de Ingresos.

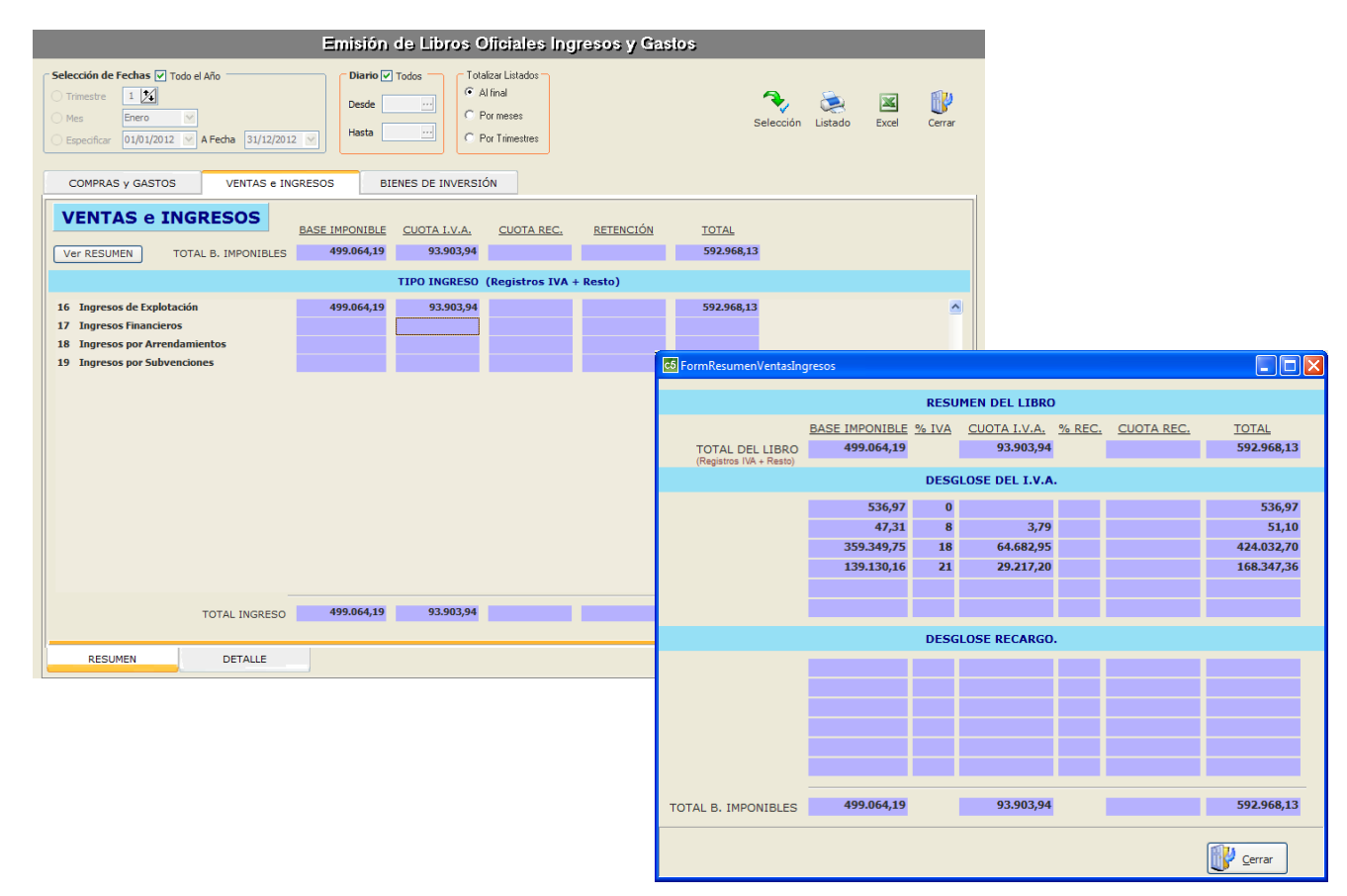

#### Selección por periodos de los Libros de Ingresos y Gastos.

También se incorpora la opción de poder **Totalizar por Meses o Trimestres**. Esta opción, se activará al indicar en la opción de Totalizar Listados los periodos mensuales o trimestrales realizarándose de una forma rápida y sencilla.

| Emisión de Libros Oficiales Ingresos y Gastos                                                                                                    |                                                     |                |                  |                |           |            |   |  |  |  |  |
|----------------------------------------------------------------------------------------------------|-----------------------------------------------------|----------------|------------------|----------------|-----------|------------|---|--|--|--|--|
| Selección de Fechas 🗹 Todo el Año<br>Trimestre 1 🕅<br>Mes Enero<br>Especificar 01/01/2012 V A Fecha 31/12/2012 V<br>Desde<br>Hasta<br>Por Trimestre<br>Por Trimestre<br>Por Trimestre<br>Contraction de Fecha State Listados<br>Selección Listado Excel |                                                     |                |                  |                |           |            |   |  |  |  |  |
| PERIODO                                                                                                    | COMPRAS y GASTOS VENTAS e ING                       | RESOS BI       | ENES DE INVERSIO | ÓN             |           |            |   |  |  |  |  |
|                                                                                                    |                                                     |                | TOTAL A          | ÑO             |           |            |   |  |  |  |  |
| ENERO                                                                                                    | COMPRAS y GASTOS                                    | BASE IMPONIBLE | CUOTA I.V.A.     | CUOTA REC.     | RETENCIÓN | TOTAL      |   |  |  |  |  |
| FEBRERO                                                                                                    | Ver RESUMEN TOTAL B. IMPONIBLES                     | 358.645,15     | 66.792,49        |                | 3.711,92  | 425.437,64 |   |  |  |  |  |
| MARZO                                                                                                    |                                                     | TIPO G         | ASTO (Registro   | s IVA + Resto) |           |            |   |  |  |  |  |
| ABDTI                                                                                                    | 01 Consumos de Explotación<br>02 Sueldos y Salarios | 305.638,04     | 57.084,62        |                |           | 362.722,66 | 4 |  |  |  |  |
|                                                                                                    | 03 Seguridad Social y otros Gastos de personal      | 17.216,71      |                  |                |           | 17.216,71  |   |  |  |  |  |
| MAYO                                                                                                    | 04 Arrendamientos y cánones                         | 17.550,67      | 3.242,89         |                | 3.150,00  | 20.793,56  |   |  |  |  |  |
| JUNIO                                                                                                    | 05 Reparaciones y Conservación                      | 2.454,03       | 439,90           |                |           | 2.893,93   |   |  |  |  |  |
| JULIO                                                                                                    | 06 Servicios de profesionales, suministros y otr    | 39.524,30      | 5.377,72         |                | 561,92    | 44.902,02  |   |  |  |  |  |
| ACOSTO                                                                                                    | 07 Tributos y gastos financieros                    | 17.057,94      | 647,36           |                |           | 17.705,30  |   |  |  |  |  |
| AGUSTU                                                                                                    | 09 Provisiones                                      | 7.070,40       |                  |                |           | 7.070,40   |   |  |  |  |  |
| SEPTIEMBRE                                                                                                    | 10 Amortizaciones y provisiones en estimación       |                |                  |                |           |            |   |  |  |  |  |
| OCTUBRE                                                                                                    | 11 Incentivos al mecenzgo: Convenios de colab       |                |                  |                |           |            |   |  |  |  |  |
| NOVIEMBRE                                                                                                    | 12 Otros conceptos fiscálmente deducibles: Pér      |                |                  |                |           |            |   |  |  |  |  |
|                                                                                                    | 13 Otros gastos deducibles.                         |                |                  |                |           |            |   |  |  |  |  |
| DICIEMBRE                                                                                                    | 14 Gastos no deducibles.                            |                |                  |                |           |            |   |  |  |  |  |
|                                                                                                    | TOTAL GASTO                                         | 523.982,56     | 66.792,49        |                | 3.711,92  | 590.775,05 |   |  |  |  |  |
|                                                                                                    | RESUMEN DETALLE                                     |                |                  |                |           |            |   |  |  |  |  |

1. Selección rápida entre los distintos periodos, se podrán visualzar tanto por meses como por Trimestres. Se activará desde la opción Totalizar Listados al seleccionar los periodos Mensuales o Trimestrales.

| EJE | PRESA: EMPRESAS REUNIDAS, S.L.<br>RCICIO: 2012  |                |       |           |   | Desde: O | 1/01/2012 - Hasta | : 31/12/201 |
|-----|-------------------------------------------------|----------------|-------|-----------|---|----------|-------------------|-------------|
|     |                                                 | RESUMEN        |       | IBBO      |   |          |                   |             |
|     |                                                 | BASE IMPONIBLE | %     | I.V.A.    | % | RECARGO  | RETENCIÓN         | тота        |
|     | TOTAL DEL LIBRO                                 | 523.982,56     |       | 66.792,49 |   |          | 3.711,92          | 590.775,0   |
|     |                                                 | DESGLOSE       | DEL I | .V.A.     |   |          |                   |             |
|     |                                                 | 1.999.57       |       |           |   |          | 26.55             | 1.999.5     |
|     |                                                 | 2,10           | 4     | 0,08      |   |          |                   | 2,1         |
|     |                                                 | 1.587,89       | 8     | 127,03    |   |          |                   | 1.714,9     |
|     |                                                 | 334,56         | 10    | 33,46     |   |          |                   | 368,0       |
|     |                                                 | 130,01         | 16    | 20,80     |   |          |                   | 150,8       |
|     |                                                 | 261.764,96     | 18    | 47.117,61 |   |          | 2.852,22          | 308.882,5   |
|     |                                                 | 92.826,06      | 21    | 19.493,51 |   |          | 833,15            | 112.319,    |
|     | TOTAL BASES IMPONIBLES                          | 358.645,15     |       | 66.792,49 |   |          | 3.711,92          | 425.437,    |
|     |                                                 | TIPO DE        | GAS   | го        |   |          |                   |             |
| 01  | Consumos de Explotación                         | 305.638,04     |       | 57.084,62 |   |          |                   | 362.722,6   |
| 02  | Sueldos y Salarios                              | 116.864,41     |       |           |   |          |                   | 116.864,4   |
| 03  | Seguridad Social y otros Gastos de personal     | 17.216,71      |       |           |   |          |                   | 17.216,     |
| 04  | Arrendamientos y cánones                        | 17.550,67      |       | 3.242,89  |   |          | 3.150,00          | 20.793,     |
| 05  | Reparaciones y Conservación                     | 2.454,03       |       | 439,90    |   |          |                   | 2.893,      |
| 06  | Servicios de profesionales, suministros y otros | 39.524,30      |       | 5.377,72  |   |          | 561,92            | 44.902,0    |
| 07  | Tributos y gastos financieros                   | 17.057,94      |       | 647,36    |   |          |                   | 17.705,     |
| 08  | Amortizaciones                                  | 7.676,46       |       |           |   |          |                   | 7.676,4     |
| 09  | Provisiones                                     |                |       |           |   |          |                   |             |
| 10  | Amortizaciones y provisiones en estimación      |                |       |           |   |          |                   |             |
| 11  | Incentivos al mecenzgo: Convenios de            |                |       |           |   |          |                   |             |
| 12  | Otros conceptos fiscálmente deducibles: Pérdida |                |       |           |   |          |                   |             |
| 13  | Otros gastos deducibles.                        |                |       |           |   |          |                   |             |
| 14  | Gastos no deducibles.                           |                |       |           |   |          |                   |             |
| 45  | Securos de enfermedades                         |                |       |           |   |          |                   |             |

## Listado del Resumen y Libro de Compras y Gastos.

| EMPRESA: EMPRI<br>EJERCICIO: 2012 | ESA | IS REUNIDAS, S.L.        |        |                               | ſ              | )e sde | : 01/01/ | 2012 - | Hasta:   | 31/1  | 2/2012  |
|-----------------------------------|-----|--------------------------|--------|-------------------------------|----------------|--------|----------|--------|----------|-------|---------|
| Fecha Fac. Nº. Documento          | Ga  | Proveedor                | N.i.f. | Concepto                      | Base Imponible | n.     | I.V.A.   | % Rec  | argo I.R | .P.F. | Tota    |
| 01/01/2012                        | 07  | intereses de deudas      |        | Tribute ygaster manchros      | 319,34         |        |          |        | ·        |       | 319,3   |
| 03/01/2012                        | 06  | SERVICIOS BANCARIOS      |        | Se ruícios de protesionales,  | 90,53          |        |          |        |          |       | 90,5    |
| 05/01/2012                        | 06  | SERVICIOS BANCARIOS      |        | Se ruícios de protesionales,  | 30,28          |        |          |        |          |       | 30,2    |
| 07/01/2012                        | 06  | SERVICIOS BANCARIOS      |        | Se ruícios de protesionales,  | 216,16         |        |          |        |          |       | 216,1   |
| 10/01/2012                        | 06  | SERVICIOS BANCARIOS      |        | Se ruícios de protesionales,  | 0,85           |        |          |        |          |       | 0,8     |
| 10/01/2012                        | 06  | BANCO CREDITO            |        | Se ruícios de protesionales,  | 37,95          | 18     | 6,83     |        |          |       | 44,7    |
| 10/01/2012                        | 06  | BANCO CREDITO            |        | Se ruícios de protesionales,  | 13,43          |        |          |        |          |       | 13,4    |
| 13/01/2012                        | 06  | OTROS SERVICIOS          |        | Se ruícios de protesionales,  | 55,00          |        |          |        |          |       | 55,D    |
| 14/01/2012                        | 06  | SERVICIOS BANCARIOS      |        | Se ruícios de protesionales,  | 3,20           |        |          |        |          |       | 3,2     |
| 16/01/2012                        | 06  | SERVICIOS BANCARIOS      |        | Se ruícios de protesionales,  | 20,79          |        |          |        |          |       | 20,7    |
| 17/01/2012                        | 06  | PRIMAS DE SEGUROS        |        | Se ruícios de protesionales,  | 56,61          |        |          |        |          |       | 56,6    |
| 18/01/2012                        | 07  | POLIZA DE CREDITO BANCO  |        | Tributes y gastes than deres  | 334,60         | 18     | 60,22    |        |          |       | 394,8   |
| 20/01/2012                        | 07  | OTROS GASTOS FINANCIEROS |        | Tribute y gastes than deres   | 48,45          |        |          |        |          |       | 48,4    |
| 24/01/2012                        | 06  | SERVICIOS BANCARIOS      |        | Se ruícios de protesionales,  | 3,85           |        |          |        |          |       | 3,8     |
| 27/01/2012                        | 07  | INTERESES DE DEUDAS      |        | Tributos y gastos than de ros | 280,60         |        |          |        |          |       | 280,6   |
| 28/01/2012                        | 01  | ESPAÑA, SA               |        | Consumos de Explotación       | 785,00         | 18     | 141,30   |        |          |       | 926,3   |
| 28/01/2012                        | 01  | ESPAÑA, SA               |        | Consumos de Explotación       | 840,00         | 18     | 151,20   |        |          |       | 991,2   |
| 28/01/2012                        | 01  | ESPAÑA, SA               |        | Consumos de Explotación       | 1.920,00       | 18     | 345,60   |        |          |       | 2.265,6 |
| 28/01/2012                        | 01  | FORES SA                 |        | Consumos de Explotación       | 574,93         | 18     | 103,49   |        |          |       | 678,4   |
| 30/01/2012                        | 03  | SEGURIDAD SOCIAL EMPRESA |        | Seguridad Social y otros      | 1.543,68       |        |          |        |          |       | 1.543,6 |
| 31/01/2012                        | 06  | SERVICIOS BANCARIOS      |        | Se ruícios de protesionales,  | 35,36          |        |          |        |          |       | 35,3    |
| 31/01/2012                        | 02  | SUELDOS Y SALARIOS       |        | Site idos y Salarios          | 1.850,00       |        |          |        |          |       | 1.850,0 |
| 31/01/2012                        | 02  | SUELDOS Y SALARIOS       |        | S4 e idos y Salarios          | 1.850,00       |        |          |        |          |       | 1.850,0 |
| 31/01/2012                        | 02  | SUELDOS Y SALARIOS       |        | Sille idos y Salarios         | 1.850,00       |        |          |        |          |       | 1.850,0 |
| 31/01/2012                        | 02  | SUELDOS Y SALARIOS       |        | Sille idos y Salarios         | 1.850,00       |        |          |        |          |       | 1.850,0 |
| 31/01/2012                        | 02  | SUELDOS Y SALARIOS       |        | Sa e idos y Salarios          | 1.850,00       |        |          |        |          |       | 1.850,0 |
| 31/01/2012                        | 02  | SUELDOS Y SALARIOS       |        | Sille idos y Salarios         | 875,35         |        |          |        |          |       | 875,3   |
| 31/01/2012                        | 02  | SUELDOS Y SALARIOS       |        | Sille idos y Salarios         | 97,55          |        |          |        |          |       | 97,5    |
| 31/01/2012                        | 01  | ESPAÑA, SA               |        | Consumos de Explotación       | 144,39         | 18     | 25,99    |        |          |       | 170,3   |
| 31/01/2012                        | 01  | FORES SA                 |        | Consumos de Explotación       | 2,959,26       | 18     | 532,67   |        |          |       | 3.491,9 |
| 31/01/2012                        | 01  | FORES SA                 |        | Consumos de Explotación       | 51,30          | 18     | 9,23     |        |          |       | 6D,5    |
| 31/01/2012                        | 01  | FORES SA                 |        | Consumos de Explotación       | 3.399,98       | 18     | 612,00   |        |          |       | 4.011,9 |
| 31/01/2012                        | 01  | ESPAÑA, SA               |        | Consumos de Explotación       | 186,76         | 18     | 33,62    |        |          |       | 220,3   |
| 31/01/2012                        | 01  | COMERCIAL S.L.           |        | Consumos de Explotación       | 238,40         | 18     | 42,91    |        |          |       | 281,3   |
| 31/01/2012                        | 01  | LORENZO                  |        | Consumos de Explotación       | 851,26         | 18     | 153,22   |        |          |       | 1.004,4 |
| 31/01/2012                        | 01  | COMERCIAL S.L.           |        | Consumos de Explotación       | 43,23          | 18     | 7,78     |        |          |       | 61,D    |
| 31/01/2012                        | 01  | COMERCIAL S.L.           |        | Consumos de Explotación       | 161,20         | 18     | 29,02    |        |          |       | 190,2   |
| 31/01/2012                        | 01  | LORENZO                  |        | Consumos de Explotación       | 34,11          | 18     | 6,14     |        |          |       | 40.2    |

## LIBRO DE BIENES DE INVERSIÓN

## El libro de Bienes de Inversión (información de las amortizaciones).

Se obtiene del módulo de Amortizaciones y Gestión del Inmovilizado. De la introducción de los elementos de inmovilizado / Inversion, se obtiene los listados y los libros.

Para mas información consultar el Manual general de Contabilidad / Gestion del Inmovilizado.

#### Detalle de las fichas de los Bienes de Inversión.

Se podrán visualizar e imprimir las fichas de los bienes de Inversión con el detalle de las amortizaciones que han sido realziadas.

|                                                              | Emisió                                                                                          | n de Libros                                                                                                    | Oficiales Ing                            | gresos y Ga  | stos          |                   |           |     |
|--------------------------------------------------------------|-------------------------------------------------------------------------------------------------|----------------------------------------------------------------------------------------------------|------------------------------------------|--------------|---------------|-------------------|-----------|-----|
| Selección de F<br>Trimestre<br>Mes<br>Especificar<br>COMPRAS | echas y Todo el Año<br>ISS<br>Decido el<br>Decido el<br>Hista<br>y GASTOS VENTAS e INCRESOS BII | Todas<br>Todas<br>C Al<br>C Pc<br>Pc<br>Pc<br>Providence of the second second | izar<br>final<br>x meses<br>x Trimestres |              |               | Selección Listado | Excel Cen | rar |
| Nº, Bien                                                     | Descripción                                                                                     | Fecha Compra                                                                                                    | Precio Compra                            | Fecha Amort. | Última Amort. | Amortizado        | Pendiente | ^   |
| E 00001                                                      | OBRAS ACOND.PRODUCCION                                                                          | 01/01/1994                                                                                                    | 26.279,32                                | 31/12/2009   | 1.313,97      | 19.709,55         | 6.569,77  | -   |
| ■ 00002                                                      | OBRAS ACOND.OFICINA                                                                             | 13/07/1998                                                                                                    | 6.182,30                                 | 31/12/2009   | 309,12        | 3.529,09          | 2.653,21  |     |
| € 00009                                                      | AIRE ACONDICIONADO OFICINA                                                                      | 28/12/2008                                                                                                    | 1.382,33                                 | 31/12/2010   | 123,23        | 256,73            | 1.125,60  |     |
|                                                              |                                                                                                 |                                                                                                    | 13.643.95                                |              | 1 746 92      | 27,495,17         | 10 148 58 |     |
|                                                              |                                                                                                 |                                                                                                    | 33.843,95                                |              | 1.746,32      | 23,495,37         | 10.348,58 | ~   |

Pantallas de la gestion de Inmovilizado-Amortizaciones

| 🚭 Conta5 SQL Ver_10.7.1.7 - EMPRESA STANDARD (2010) - Usuario: SYSDBA - Nº Licer                                                                                                    | ncia: PGINFORMATICA-CZSY-AY48-XJ |
|----------------------------------------------------------------------------------------------------|----------------------------------|
| Enteros Apuntes Loros Auxilares Modelos Oficiales A. T. Informes Contables Proceso de Cierre Utilida Empresa STANDARD  V Ejercicio 2010 V                                                                                                    | Usuario SYSDBA 19/10/2010        |
|                                                                                                    |                                  |
|                                                                                                    |                                  |
| Eicha Consulta                                                                                                    |                                  |
| ? Ficha Inmovilizado Código 01 🔑 Nombre EQUIPOS INFOR                                                                                                    | MATICOS                          |
| Local         01         Oficina Central (MADRID)           Departamento         01         Image: Central (MADRID)           Grupo Elementos         01         Image: Central (MADRID)           Grupo Elementos         01         Image: Central (MADRID)           Tipo Inmovilizado         227         Image: Central (MADRID) | VALOR ACTUAL<br>9.950,50         |
| 1 Datos Generales 2 Tabla Amortización                                                                                                    |                                  |
| Datos de Compra                                                                                                    | Datos Última Amortización        |
| Proveedor 4000121 ···· ALMINEX                                                                                                    | Fecha Última 💌                   |
| Fecha Compra 19/01/2010 V Precio Compra 9.950,50                                                                                                    | Cuota Última 0,00                |
| Bien Usado Número Escalera Piso Puerta                                                                                                    | Total Amortizado 0,00            |
| Via Pública CL POL. EL CERRILLO CALLE 3 NAVE 5                                                                                                    | Cuentas Contables                |
| Municipio PUERTOLLANO N.I.t. UB54/8896                                                                                                    | Cta. Inmovilizado 2000000 ···    |
|                                                                                                    | Cta. Dotación 6820000 ···        |
| Datos de Amortización                                                                                                    | Cta. Amort. Acumulada 2800000    |
| Valor Residual 2.000,00 Periodo Amortización ANUAL                                                                                                    | Datos de la Baja                 |
| Vida Útil 4 <= 8 Método Amortización LINEAL 💌                                                                                                    | Fecha Baja                       |
| % Amortización         25,00%         <=         25,00%           Cuota Amortización         1,987,62         Prorratear                                                                                                    | Importe Baja 0,00<br>Notivo      |
|                                                                                                    |                                  |
|                                                                                                    |                                  |

| Eicher<br>Eicher                | n <mark>ta5 S</mark><br>os <u>A</u><br>resa | QL Ver_10.7.1.7 - E<br>puntes Libros Auxiliares<br>STANDARD | MPRESA STANDARD (20<br>Modelos Oficiales A.T. Inf                                                                             | 10) - Usuario: SYS<br>formes Contables Proces            | DBA - Nº Licencia<br>o de Cierre Utilidades<br>2010 💌 | a: PGINFORMATICA-CZ<br>Agministrador Ventanas<br>Usuario SYSDBA | SY-AY48-XJ<br>: Ver Sair<br>19 | /10/2010 💌      |      |
|---------------------------------|---------------------------------------------|-------------------------------------------------------------|----------------------------------------------------------------------------------------------------|----------------------------------------------------------|-------------------------------------------------------|-----------------------------------------------------------------|--------------------------------|-----------------|------|
| «                               | <                                           | > >> 🕂 🕂                                                    | - <u> </u> 8 (                                                                                                    | a 😒 😮 🗖                                                  | × ()/                                                 |                                                                 |                                |                 |      |
| 2<br>1<br>1<br>1<br>1<br>1<br>1 | ocal<br>Depart<br>Grupo<br>Tipo Ir          | icha Inmoviliz<br>amento 01                                 | Código 01<br>Oficina Central (MADRID<br>Departamento Administr<br>ORDENADORES DE SOBI<br>6. Equipos para tratamie<br>ttzación | Nombre<br>)<br>ativo<br>REMESA<br>ntos de la información | EQUIPOS INFORMA                                       | VALC                                                            | 9.950,50                       | Resumen         |      |
|                                 | An                                          | ortización Ac                                               | umulada                                                                                                    |                                                          | [                                                     |                                                                 |                                |                 |      |
|                                 | A                                           | Fecha Amortización                                          | Valor Neto Contable                                                                                                    | Tipo Amortización                                        | % Amortización                                        | Cuota Amortización                                              | Periodo                        | Asiento / Línea |      |
|                                 |                                             | 31/12/2010                                                  | 7.950,50                                                                                                    | LINEAL                                                   | 25,00%                                                | 1.987,62                                                        | ANUAL                          |                 | 6    |
|                                 |                                             | 31/12/2011                                                  | 3.962,88                                                                                                    | LINEAL                                                   | 25,00%                                                | 1.987,62                                                        | ANUAL                          |                 | N    |
|                                 |                                             | 31/12/2012                                                  | 1.987,64                                                                                                    | LINEAL                                                   | 25,00%                                                | 1.987,64                                                        | ANUAL                          |                 | 000  |
|                                 |                                             |                                                             |                                                                                                    |                                                          |                                                       |                                                                 |                                |                 | 2008 |
|                                 |                                             |                                                             |                                                                                                    |                                                          |                                                       | 7.950,50                                                        |                                |                 | ~    |
|                                 |                                             |                                                             |                                                                                                    |                                                          |                                                       |                                                                 |                                |                 |      |

## Listado del Resumen y Libro de Bienes de Inversión.

| ACOND.PRODUCCION               | 04 004 000 - |               |              |                                                                                                    |                                                                                                    |                                                                                                    |
|--------------------------------|--------------|---------------|--------------|----------------------------------------------------------------------------------------------------|----------------------------------------------------------------------------------------------------|----------------------------------------------------------------------------------------------------|
| ACOND.PRODUCCION               | 04/04/40011  |               |              |                                                                                                    |                                                                                                    |                                                                                                    |
|                                | 01/01/1994   | 26.279,32     | 01/01/1994   | 1.313,97                                                                                                    | 19.709,55                                                                                                    | 6.569,7                                                                                                    |
|                                | Fecha Compra | Precio Compra | Fecha Amort. | Úttima Amort.                                                                                                    | Ac umulado                                                                                                    | Pendient                                                                                                    |
| E DEL CUADRO DE AMORTIZACIONES | 01/01/1994   | 26.279,32     |              |                                                                                                    |                                                                                                    | 26.279,                                                                                                    |
|                                |              |               | 31/12/1995   | 1.313,97                                                                                                    | 1.313,97                                                                                                    | 23.651,                                                                                                    |
|                                |              |               | 31/12/1996   | 1.313,97                                                                                                    | 2.627,94                                                                                                    | 22.337,                                                                                                    |
|                                |              |               | 31/12/1997   | 1.313,97                                                                                                    | 3.941,91                                                                                                    | 21.023,                                                                                                    |
|                                |              |               | 31/12/1998   | 1.313,97                                                                                                    | 5.255,88                                                                                                    | 19.709,                                                                                                    |
|                                |              |               | 31/12/1999   | 1.313,97                                                                                                    | 6.569,85                                                                                                    | 18.395,                                                                                                    |
|                                |              |               | 31/12/2000   | 1.313,97                                                                                                    | 7.883,82                                                                                                    | 17.081                                                                                                    |
|                                |              |               | 31/12/2001   | 1.313,97                                                                                                    | 9.197,79                                                                                                    | 15.767                                                                                                    |
|                                |              |               | 31/12/2002   | 1.313,97                                                                                                    | 10.511,76                                                                                                    | 14.453,                                                                                                    |
|                                |              |               | 31/12/2003   | 1.313,97                                                                                                    | 11.825,73                                                                                                    | 13.139,                                                                                                    |
|                                |              |               | 31/12/2004   | 1.313,97                                                                                                    | 13.139,70                                                                                                    | 11.825,                                                                                                    |
|                                |              |               | 31/12/2005   | 1.313,97                                                                                                    | 14.453,67                                                                                                    | 10.511,                                                                                                    |
|                                |              |               | 31/12/2006   | 1.313,97                                                                                                    | 15.767,64                                                                                                    | 9.197,                                                                                                    |
|                                |              |               | 31/12/2007   | 1.313,97                                                                                                    | 17.081,61                                                                                                    | 7.883,                                                                                                    |
|                                |              |               | 31/12/2008   | 1.313,97                                                                                                    | 18.395,58                                                                                                    | 6.569                                                                                                    |
|                                |              |               | 31/12/2009   | 1.313,97                                                                                                    | 19,709,55                                                                                                    | 5.255,                                                                                                    |
|                                |              |               |              | 31/12/1996<br>31/12/1997<br>31/12/1998<br>31/12/1998<br>31/12/2000<br>31/12/2001<br>31/12/2003<br>31/12/2005<br>31/12/2006<br>31/12/2006<br>31/12/2006<br>31/12/2008<br>31/12/2009 | 31/12/1995 1.313,97<br>31/12/1996 1.313,97<br>31/12/1998 1.313,97<br>31/12/1998 1.313,97<br>31/12/1999 1.313,97<br>31/12/2000 1.313,97<br>31/12/2000 1.313,97<br>31/12/2000 1.313,97<br>31/12/2006 1.313,97<br>31/12/2006 1.313,97<br>31/12/2006 1.313,97<br>31/12/2006 1.313,97<br>31/12/2009 1.313,97<br>31/12/2009 1.313,97 | 31/12/1995 1.313,97 1.313,97<br>31/12/1996 1.313,97 2.627,94<br>31/12/1998 1.313,97 5.265,88<br>31/12/1999 1.313,97 5.265,88<br>31/12/1999 1.313,97 7.883,82<br>31/12/2001 1.313,97 9.197,79<br>31/12/2001 1.313,97 11.825,73<br>31/12/2003 1.313,97 11.825,73<br>31/12/2005 1.313,97 11.825,73<br>31/12/2006 1.313,97 15.767,84<br>31/12/2006 1.313,97 15.767,84<br>31/12/2006 1.313,97 15.767,84<br>31/12/2009 1.313,97 18.395,55 |

- fin –